## Accessing your Unofficial Transcript using HighPoint Campus Experience

- 1. Access PeopleSoft/HighPoint CX through **my.pitt.edu**.
  - a. Search for **PeopleSoft/HighPoint CX** and click on the icon. It will take you straight to your **Dashboard.**

| Search Results                                                                                                    |                                                                                                    | 🖉 🔺 Si                                                                                                    |  |
|----------------------------------------------------------------------------------------------------|----------------------------------------------------------------------------------------------------|----------------------------------------------------------------------------------------------------|--|
| Student Information System Unavailable ×<br>PeopleSoft and PeopleSoft Mobile will be<br>unavailable during vendor maintenance, from 7<br>p.m. on Saturday, Apr. 24 to 7 p.m. on Sunday<br>view more | Register Today for Your COVID-19 Vaccine ×<br>Go to https://pi.tt/vras and use code H2Pvax21 to register for<br>a vaccine appointment Wednesday, April 21. | Call for Proposals: 2021 Diversity Forum<br>Anyone is welcome to submit workshop<br>proposals for this year's forum, themed<br>Dismantling Oppressive Systems: Building Just<br>view more |  |
|                                                                                                    |                                                                                                    | VIEW                                                                                                    |  |

## 2. From your Dashboard, select Academics:

| Directory Presburgh                              | - | Dashboard                           |                 |     |                                  | ٢               |  |
|--------------------------------------------------|---|-------------------------------------|-----------------|-----|----------------------------------|-----------------|--|
| A Dashboard                                      |   | Hello                               | General         | Act | idemics Financials               | Edit My Widgets |  |
| Class Information                                | ~ | To Dos                              |                 |     | Holds                            |                 |  |
| <ul> <li>Schedule</li> <li>Enrollment</li> </ul> |   | You have no To Dos.                 |                 |     | You have no holds.               |                 |  |
| Academics                                        |   | Shapping Cast Saving Term 2020-2021 |                 |     | Wait List Spring Term 2020-2021  | 23              |  |
| E Financials                                     |   | Shopping cart spring term 2020-2021 |                 |     | You have no wait listed classes. |                 |  |
| My Information                                   | • | ECON 0110-27537                     | ECON 0110-10583 |     |                                  |                 |  |
| Full Site                                        |   | Open                                | Open            |     |                                  |                 |  |
|                                                  |   |                                     |                 |     |                                  |                 |  |
|                                                  |   |                                     |                 |     |                                  |                 |  |
|                                                  |   |                                     |                 |     |                                  |                 |  |
|                                                  |   |                                     |                 |     |                                  |                 |  |

## 3. Click on **View Unofficial Transcript**:

| 🗑 bresser                                                                                                    | =   | Dashboard                                     |                                               |                      |                                  | ۵ |
|----------------------------------------------------------------------------------------------------|-----|-----------------------------------------------|-----------------------------------------------|----------------------|----------------------------------|---|
| A Dashboard                                                                                                    |     | Hello                                         | General                                       | Academics Financials | 記 Edit My Widgets                |   |
| Class Information                                                                                               | ~   | To Dos<br>You have                            | Holds<br>You have no holds.                   |                      |                                  |   |
| Academples<br>Programs                                                                                          |     | Shopping Cart Spring Term 2020                | -2021 🛛                                       | Wait List Sprin      | g Term 2020-2021                 | 2 |
| Test Scores<br>Degree Progress<br>What-If                                                                       |     | INTRO MACROECONOMIC THEORY<br>ECON 0110-27537 | INTRO MACROECONOMIC THEORY<br>ECON 0110-10583 |                      | You have no wait listed classes. |   |
| Degree Planner<br>Course List<br>View Unofficial Transcript<br>Grades<br>Advisor Information<br>Transfer Credit | ) ← | Open                                          | Open                                          |                      |                                  |   |
| E Financials                                                                                                    | *   |                                               |                                               |                      |                                  |   |

## 4. Select **View PDF** on the top right:

| ۲ | Pittsburgh                                            | = | View Unofficial Trans               | script |                        |                       |                  | ٩        |
|---|-------------------------------------------------------|---|-------------------------------------|--------|------------------------|-----------------------|------------------|----------|
| ŵ | Dashboard                                             |   | Transcript Type:<br>ACADEMIC RECORD | ÷      | Cene:<br>Undergraduate | ÷                     |                  | View PDF |
| 8 | Class Information                                     | ~ | ENROLLMENT TOTALS                   |        |                        | COMBINED TOTALS       |                  |          |
|   | Schedule                                              |   | Cumulative GPA:                     |        | 3.786                  | Cumulative GPA:       | 3.786            |          |
| ۲ | Enrollment                                            | ~ | Earned:<br>GPA Units:               |        | 15.000                 | Earned:<br>GPA Units: | 33.000<br>14.000 |          |
|   | Academics                                             | ^ | Points:                             |        | 53.000                 | Points:               | 53.000           |          |
|   | Programs<br>Test Scores<br>Degree Progress<br>What-If |   | Expand All Programs                 | ۲      |                        |                       |                  |          |
|   | Course List<br>View Unofficial Transcript             | ~ | > Milestones                        |        |                        |                       |                  |          |
|   | Grades<br>Advisor Information                         |   | > Enrollment                        |        |                        |                       |                  |          |
| - | Transfer Credit                                       |   | Degrees                             |        |                        |                       |                  |          |
| 6 | My Information                                        | ÷ | > Transfer Credit                   |        |                        |                       |                  |          |